# Travaux pratiques - Restauration du système sous Windows 7 et Windows Vista

## Introduction

Dans ces travaux pratiques, vous allez créer un point de restauration et l'utiliser pour restaurer votre ordinateur.

## Équipements recommandés

• Un ordinateur équipé de Windows 7 ou Windows Vista

## Étape 1 : Créez un point de restauration.

a. Cliquez sur Panneau de configuration > Système > Protection du système.

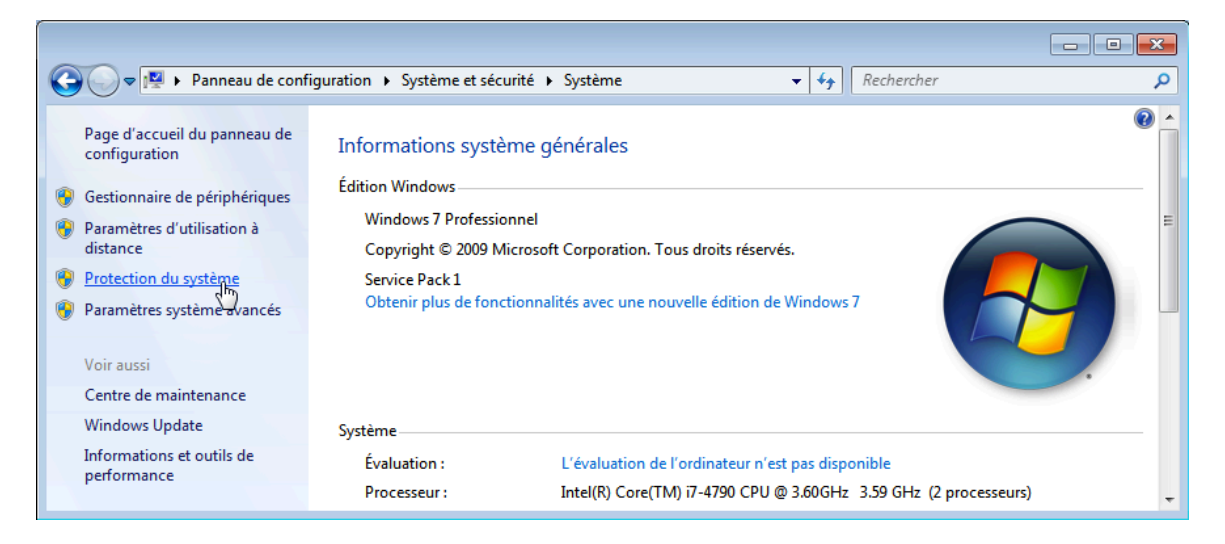

b. Cliquez sur l'onglet Protection du système dans la fenêtre Propriétés système, puis cliquez sur Créer.

| Propriétés système                                                                                                    | ×   |
|----------------------------------------------------------------------------------------------------|-----|
| Nom de l'ordinateur Matériel                                                                                                    |     |
| Paramètres système avancés Protection du système Utilisation à dista                                                                                                    | nce |
| Utilisez la protection du système pour annuler des modifications<br>système non souhaitées et restaurer des versions précédentes de<br>fichiers. <u>Qu'est-ce que la protection du système ?</u> |     |
| Restaurer le système                                                                                                    | -   |
| Vous pouvez annuler les modifications<br>système en rétablissant l'ordinateur à un état<br>antérieur par le choix d'un précédent point<br>de restauration.                                       |     |
| Paramètres de protection                                                                                                    | -   |
| Lecteurs disponibles Protection                                                                                                    |     |
| Système) Activée                                                                                                    |     |
|                                                                                                    |     |
| Configurez des paramètres de restauration, gérez<br>l'espace disque et supprimez des points de Configurer                                                                                        |     |
| Créez un point de restauration immédiatement<br>pour les lecteurs dont la protection du système<br>est activée.                                                                                  |     |
| OK Annuler Appliqu                                                                                                    | Jer |

c. Dans le champ de description **Créer un point de restauration** de la fenêtre **Protection du système**, tapez **Application installée**. Cliquez sur **Créer**.

| Protection du système                                                                                                    |
|----------------------------------------------------------------------------------------------------|
| Créer un point de restauration                                                                                                    |
| Entrez une description pour vous aider à identifier le point de restauration. La<br>date et l'heure actuelles sont ajoutées automatiquement. |
| Application Installed                                                                                                    |
|                                                                                                    |
| Créer Annuler                                                                                                    |

d. La fenêtre **Protection du système** indique la progression de la création du point de restauration. Lorsque le message affiche **Le point de restauration a été créé**, cliquez sur **Fermer**.

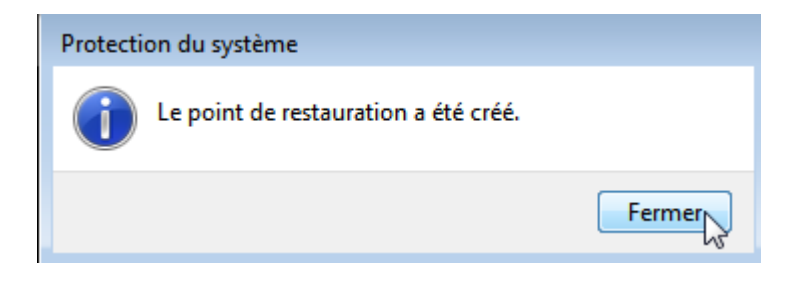

e. Cliquez sur OK pour fermer la fenêtre Propriétés système.

## Étape 2 : Utilisez l'utilitaire Restauration du système

- a. Cliquez sur **Démarrer > Tous les programmes > Accessoires > Outils système > Restauration du** système.
- b. La fenêtre Restauration du système s'affiche. Cliquez sur Suivant.

| 🌮 Restauration du système |                                                                                                    | ×  |
|---------------------------|----------------------------------------------------------------------------------------------------|----|
|                           | Restaurer les fichiers et paramètres système                                                                                                    |    |
|                           | La restauration du système peut aider à corriger des problèmes qui<br>ralentissent peut-être votre ordinateur ou l'empêchent de répondre.<br>La restauration du système n'affecte pas vos documents, vos images ou<br>toutes autres données personnelles. Les pilotes et les programmes |    |
|                           | récement installés peuvent ne plus être installés. <u>Ce processus est-il</u><br>réversible ?                                                                                                    |    |
|                           |                                                                                                    |    |
|                           |                                                                                                    |    |
|                           |                                                                                                    |    |
|                           |                                                                                                    |    |
|                           | < Précédent Suivant Annule                                                                                                    | er |

c. La fenêtre **Restauration du système** affiche la liste des points de restauration.

| Restauration du système                                          |                                               |                        |                   |
|------------------------------------------------------------------|-----------------------------------------------|------------------------|-------------------|
| Restaurer l'ordinateur à l                                       | 'état dans lequel il se tro                   | ouvait avant l'événeme | nt sélectionné    |
| Quel point de restauration che<br>Fuseau horaire actuel : Paris, | o <mark>isir ?</mark><br>Madrid (heure d'été) |                        |                   |
| Date et heure                                                    | Description                                   |                        | Туре              |
| 24/04/2016 14:19:10                                              | Application Installed                         |                        | Manuelle          |
| 22/04/2016 17:50:21                                              | Windows Update                                |                        | Installer         |
|                                                                  |                                               |                        |                   |
| Afficher d'autres points de                                      | restauration                                  | Rechercher les pro     | grammes concernés |
|                                                                  |                                               | < Précédent Suiva      | ant > Annuler     |

Quel type de point de restauration avez-vous créé à l'étape 1 ?

d. Fermez toutes les fenêtres ouvertes.

Étape 3 : Effectuez des modifications sur votre ordinateur.

a. Cliquez sur Panneau de configuration > Programmes et fonctionnalités > Activer ou désactiver des fonctionnalités Windows.

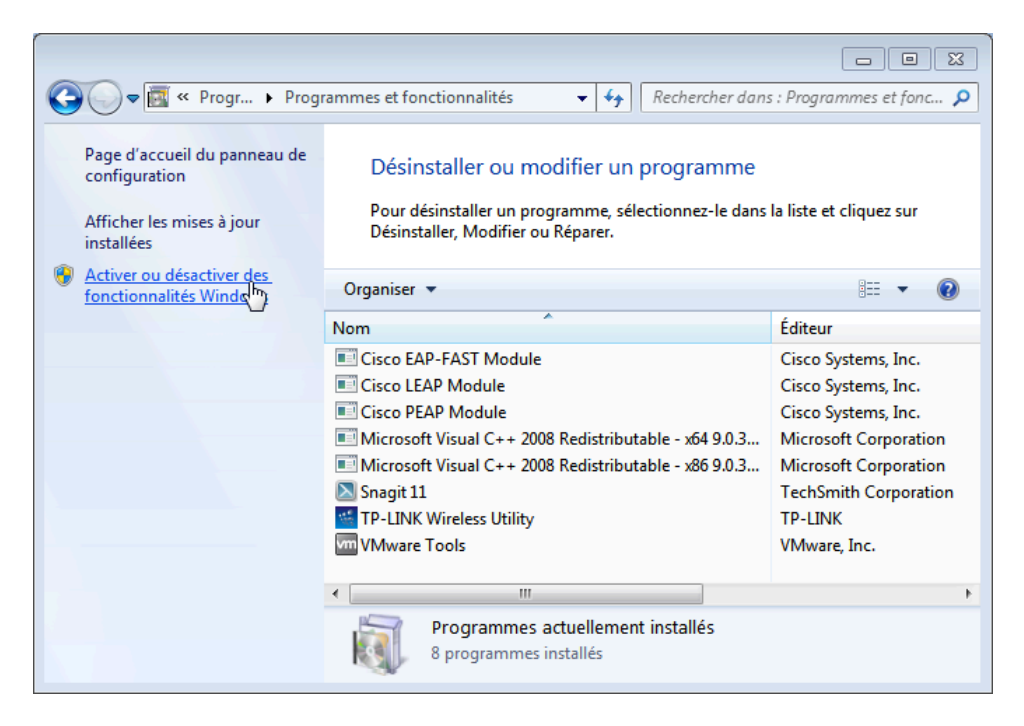

b. La fenêtre Fonctionnalités de Windows s'affiche. Cochez la case Internet Information Services, puis cliquez sur OK.

| 🔄 Fonctio                                     | onnalités de Windows                                                                                                    |
|-----------------------------------------------|----------------------------------------------------------------------------------------------------|
| Activer                                       | ou désactiver des fonctionnalités Windows 🛛 🔞                                                                                                    |
| Pour acti<br>Pour dés<br>correspo<br>fonction | ver une fonctionnalité, activez la case à cocher correspondante.<br>activer une fonctionnalité, désactivez la case à cocher<br>ndante. Une case à cocher pleine signifie qu'une partie de la<br>nalité est activée. |
| +                                             | Serveur de mise en file d'attente Microsoft (MSMQ)                                                                                                    |
|                                               | Serveur Telnet                                                                                                    |
|                                               | Service d'indexation                                                                                                    |
| 🛛 🛨 🗔 🚺                                       | Service d'activation des processus Windows                                                                                                    |
| ÷ 💷                                           | Services d'impression et de numérisation de document                                                                                                    |
| ÷ 💷                                           | Services Internet (IIS)                                                                                                    |
|                                               | Services TCP/IP simplifiés (par exemple, echo, daytime, etc.)                                                                                                    |
|                                               | Services XPS                                                                                                    |
|                                               | Visionneuse XPS                                                                                                    |
|                                               | Windows Search 👻                                                                                                    |
|                                               | OK Annuler                                                                                                    |

c. Une fenêtre s'ouvre et affiche la barre de progression des modifications. Cette fenêtre se referme d'ellemême une fois la configuration modifiée.

| Microsoft Windows                                                                       |                                          |
|-----------------------------------------------------------------------------------------|------------------------------------------|
| Veuillez patienter pendant<br>modifie les fonctionnalités<br>peut durer plusieurs minut | que Windows<br>. Cette opération<br>tes. |
|                                                                                         |                                          |
|                                                                                         | Annuler                                  |

d. Lorsque les modifications sont terminées et que la fenêtre de progression est fermée, fermez toutes les autres fenêtres.

### Étape 4 : Ouvrez le navigateur Explorateur Windows et affichez la page localhost par défaut.

 Ouvrez Internet Explorer, tapez <u>http://localhost</u> et appuyez sur Entrée. La page IIS par défaut s'ouvre. Elle indique que le serveur IIS est cours d'exécution sur votre ordinateur.

| C () ( http://localhost   ]                                                                     | P - C Ø IS7                                                                                                  | ×                                                                                                    | - ■ × |
|-------------------------------------------------------------------------------------------------|----------------------------------------------------------------------------------------------------|----------------------------------------------------------------------------------------------------|-------|
| Willkon<br>Bienvenue<br>歡迎<br>Velkommen<br>Benvenuto<br>Welkom<br>Välkommen<br>Hoş Geldin<br>Üd | welcome<br>Bienvenido<br>Bem-<br>Bem-<br>DISS<br>INS<br>INS<br>INS<br>INS<br>INS<br>INS<br>INS<br>INS<br>INS | vindo<br>Vítejte<br>Tervetuloa<br>ברוכים הבאים<br>VELKOMEN<br>欢迎<br>Witamy<br>Witamy<br>وأثارات<br>ع |       |

b. Fermez le navigateur.

#### Étape 5 : Créez un nouveau document et enregistrez-le dans le dossier Documents.

- a. Pour ouvrir l'application Bloc-notes, cliquez sur Démarrer, tapez Bloc-notes, puis appuyez sur Entrée.
- b. Dans la fenêtre Sans titre Bloc-notes, tapez Ceci est un test de point de restauration, puis cliquez sur Fichier > Enregistrer sous.

c. Dans la fenêtre Enregistrer sous, cliquez sur Documents et tapez Fichier de test du point de restauration dans le champ Nom de fichier :. Cliquez sur Enregistrer.

| Enregistrer sous        |                        |                    | <b>—</b>            |
|-------------------------|------------------------|--------------------|---------------------|
| Bibliothèq              | ues   Documents        | ▼ 49 Rechercher de | ans : Documents 🔎   |
| Organiser 🔻 Nouveau     | dossier                |                    | 8== 👻 🔞             |
| ★ Favoris ■ Bureau      | Bibliothèque Documents | Organiser          | par : Dossier 🔻     |
| Emplacements ré         | Nom                    | Modifié le         | Туре                |
| Iéléchargements         | 퉬 Snagit               | 24/04/2016 14:05   | Dossier de fichiers |
| 词 Bibliothèques         |                        |                    |                     |
| Documents               |                        |                    |                     |
| 📔 Images                |                        |                    |                     |
| J Musique               |                        |                    |                     |
| 😸 Vidéos 💌              | •                      |                    |                     |
| Nom du fichier : Restor | re Point Test file     |                    | •                   |
| Type : Fichier          | rs texte (*.txt)       |                    | •                   |
| Cacher les dossiers     | Encodage : ANSI        | Enregistrer        | Annuler             |

d. Fermez le Bloc-notes.

Étape 6 : Vérifiez que les services Internet (IIS) sont bien installés.

a. Cliquez sur Panneau de configuration > Outils d'administration > Gestionnaire des services Internet (IIS).

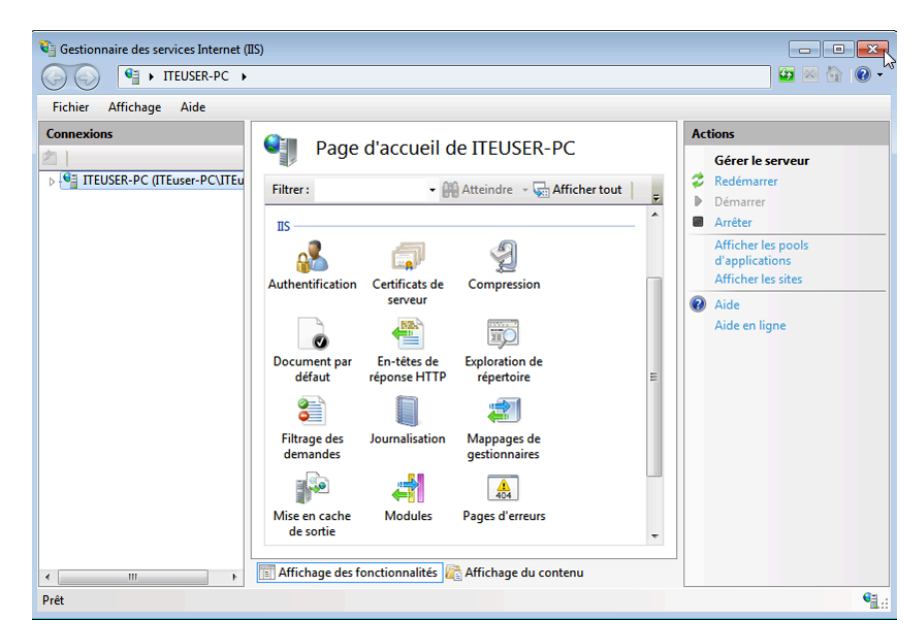

b. Si vous parvenez à ouvrir la fenêtre Gestionnaire des services Internet (IIS), cela signifie que le serveur IIS est installé sur l'ordinateur. Fermez toutes les fenêtres ouvertes.

#### Étape 7 : Restaurez l'ordinateur au point de restauration que vous avez créé à l'étape 1.

- a. Cliquez sur **Démarrer > Tous les programmes > Accessoires > Outils système > Restauration du système** pour ouvrir la fenêtre **Restauration du système**.
- b. Activez le bouton radio Restauration recommandée, puis cliquez sur Suivant.

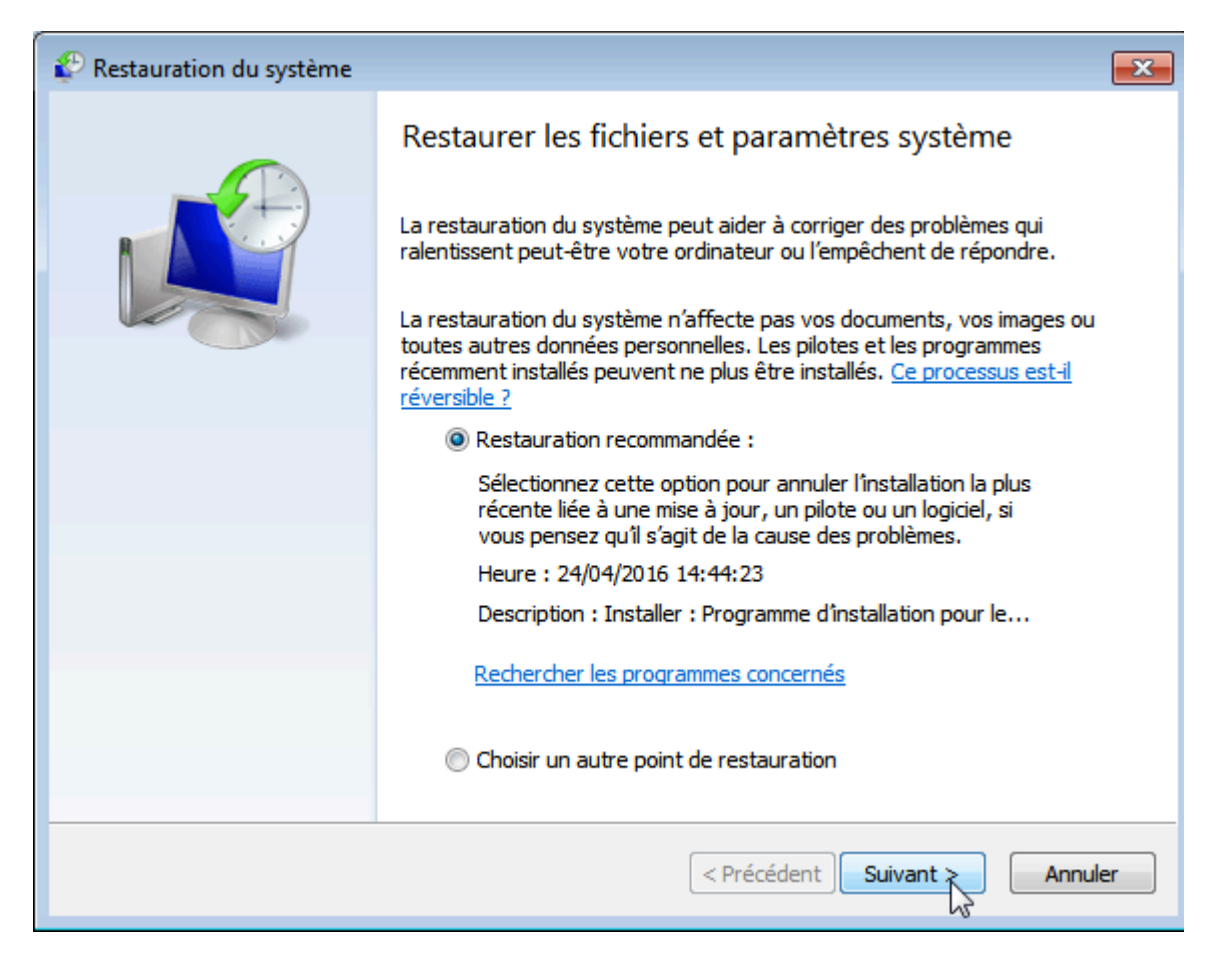

c. La fenêtre Confirmer le point de restauration s'affiche. Cliquez sur Finish (Terminer).

| 🌮 Restauration du système |                                                                                                    |                                                                                                    | ×  |
|---------------------------|----------------------------------------------------------------------------------------------------|----------------------------------------------------------------------------------------------------|----|
|                           | Confirmer le<br>Votre ordinateur<br>dans le champ De<br>Date et heure :<br>Description :<br>Lecteurs :<br>Si vous avez chang<br>recommandé de cr<br><u>un disque de réinit</u><br>Restauration du s<br>l'application de ces<br>fichiers ouverts et | point de restauration<br>sera restauré dans l'état où il était avant l'événement<br>escription ci-dessous.<br>24/04/2016 14:44:23 (Paris, Madrid (heure d'été))<br>Installer : Programme d'installation pour les modules<br>Windows<br>Disque local (C:) (Système)<br>Rechercher les programmes concernés<br>gé votre mot de passe Windows récemment, il est<br>éer un disque de réinitialisation de mot de passe. <u>Créer</u><br><u>ialisation de mot de passe</u> .<br>ystème doit redémarrer votre ordinateur pour permettre<br>s modifications. Avant de continuer, enregistrez les<br>fermez tous les programmes. |    |
|                           |                                                                                                    | < Précédent Terminer Annul                                                                                                    | er |

d. La fenêtre **Restauration du système** s'affiche. Cliquez sur **Oui** pour démarrer le processus de restauration.

**Remarque** : Windows redémarre l'ordinateur pour terminer le processus de restauration du système. Le processus de restauration peut durer plusieurs minutes.

#### Étape 8 : Vérifiez que le processus de restauration du système s'est bien déroulé.

Le système d'exploitation a été restauré au moment où le point de restauration **Application installée** a été créé, c'est-à-dire avant l'installation du Serveur IIS.

- a. Ouvrez une session sur l'ordinateur, si nécessaire.
- b. La fenêtre **Restauration du système** s'ouvre, vous informant que la restauration du système s'est bien déroulée. Cliquez sur **Fermer**.

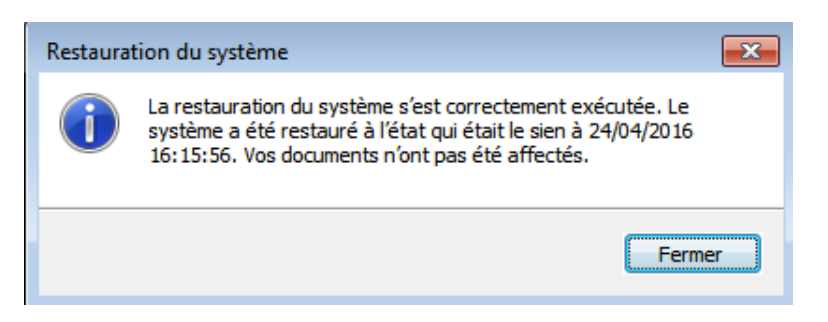

| Drganiser 🔻          |                                          |                  |           | !≡ ▼ 🔲 |
|----------------------|------------------------------------------|------------------|-----------|--------|
| 🔆 Favoris            | Nom                                      | Modifié le       | Туре      | Taille |
| 🬉 Bureau             | Analyseur de performances                | 14/07/2009 06:53 | Raccourci | 2 Ko   |
| 🔛 Emplacements récer | 🛃 Configuration du système               | 14/07/2009 06:53 | Raccourci | 2 Ko   |
| 🐌 Téléchargements    | 📷 Diagnostic de mémoire Windows          | 14/07/2009 06:53 | Raccourci | 2 Ko   |
|                      | 🕞 Gestion de l'impression                | 22/04/2016 17:37 | Raccourci | 2 Ko   |
| 詞 Bibliothèques      | 🛃 Gestion de l'ordinateur                | 14/07/2009 06:54 | Raccourci | 2 Ko   |
| Documents            | 🔒 Initiateur iSCSI                       | 14/07/2009 06:54 | Raccourci | 2 Ko   |
| 📔 Images             | 🛃 Observateur d'événements               | 14/07/2009 06:54 | Raccourci | 2 Ko   |
| J Musique            | 🞓 Pare-feu Windows avec fonctions avancé | 14/07/2009 06:54 | Raccourci | 2 Ko   |
| 🛃 Vidéos             | 쥕 Planificateur de tâches                | 14/07/2009 06:54 | Raccourci | 2 Ko   |
|                      | Services de composants                   | 14/07/2009 06:57 | Raccourci | 2 Ko   |
| 🖳 Ordinateur         | Services                                 | 14/07/2009 06:54 | Raccourci | 2 Ko   |
|                      | 📷 Sources de données (ODBC)              | 14/07/2009 06:53 | Raccourci | 2 Ko   |
| 📭 Réseau             | 🛃 Stratégie de sécurité locale           | 22/04/2016 17:37 | Raccourci | 2 Ko   |
|                      | 😹 Windows PowerShell Modules             | 14/07/2009 07:32 | Raccourci | 3 Ko   |
|                      |                                          |                  |           |        |

c. Cliquez sur Panneau de configuration > Outils d'administration.

L'application Gestionnaire des services Internet (IIS) apparaît-elle dans la liste ?

- d. Ouvrez le navigateur Internet Explorer, tapez <u>http://localhost</u> et appuyez sur Entrée.
   La page Serveur IIS s'affiche-t-elle ?
- e. Fermez Internet Explorer.
- f. Accédez au dossier Documents. Ouvrez le fichier Fichier de test du point de restauration.txt.

Le fichier Fichier de test du point de restauration.txt se trouve-t-il dans le dossier Documents ? Si oui, contient-il encore la phrase que vous avez ajoutée à l'étape 5 ?

g. Fermez toutes les fenêtres ouvertes.

## **Remarques générales**

Quand est-il judicieux de créer un point de restauration manuel ? Pourquoi ?